## Erste Ausleihe mit neuem DRM / CODE-Eingabe

Bei allen mit unserem Kopierschutz verschlüsselten Titeln, die du auf deinem E-Reader öffnen kannst, findest du **in der E-Reader-Onleihe** einen individuellen **4-Stelligen CODE**. Der CODE wird eingeblendet, sobald ein Titel ausgeliehen wird. Du findest ihn außerdem auch im Bereich "Meine Medien" unter dem Button "Lesen" sowie in der Detailansicht eines ausgeliehenen Titels unter dem Button "Lesen".

## Hinweis:

Zum YouTube-Video über den Onleihe CODE geht es hier.

Der CODE wird eingeblendet, sobald ein Titel ausgeliehen wird. Du findest ihn außerdem auch im Bereich "Meine Medien" unter dem Button "Lesen" sowie in der Detailansicht eines ausgeliehenen Titels unter dem Button "Lesen".

| Erfolg |                                                                                                    | × |
|--------|----------------------------------------------------------------------------------------------------|---|
|        | Sie haben das Buch<br>" <b>Das Erbe der Elfen"</b><br>erfolgreich ausgeliehen.                                                          |   |
|        | Für den Ausleihzeitraum finden Sie<br>es nun unter "Meine Medien".                                                                      |   |
|        | → Meine Medien                                                                                                    |   |
|        | 🛱 Buch direkt lesen                                                                                                    |   |
|        | CODE: b2h3<br>Sie wissen nicht weiter und<br>benötigen Hilfe mit der Onleihe<br>für Ihren eReader?<br>Hier finden Sie unsere Anleitung. |   |
|        | Conleihe- Anleitung                                                                                                    |   |

|                        | ш                                                 | Q                                         | $\bigtriangledown$ | $\circ^{\bullet}$   |  |  |  |
|------------------------|---------------------------------------------------|-------------------------------------------|--------------------|---------------------|--|--|--|
| Meine Medien           |                                                   |                                           |                    |                     |  |  |  |
| Medien   📮 3/100 📮 0/5 |                                                   |                                           | 🕒 Merkz            | Merkzettel (15/100) |  |  |  |
|                        | Manfred Lütz<br>¬Der¬ Skanc<br>Ø Noch 13 Stun     | <b>lal der Skanda</b><br>den ausgeliehen. | ale                | 🋱 Lesen             |  |  |  |
|                        | Lucinda Riley<br>Die sieben S<br>O Noch 1 Tag an  | <b>chwestern</b><br>usgeliehen.           |                    | 🛱 Lesen             |  |  |  |
| And Second             | Andrzej Sapkows<br>Lux perpetus<br>O Noch 1 Tag a | ki<br><b>a</b><br>usgeliehen.             |                    | CODE: b2h3          |  |  |  |

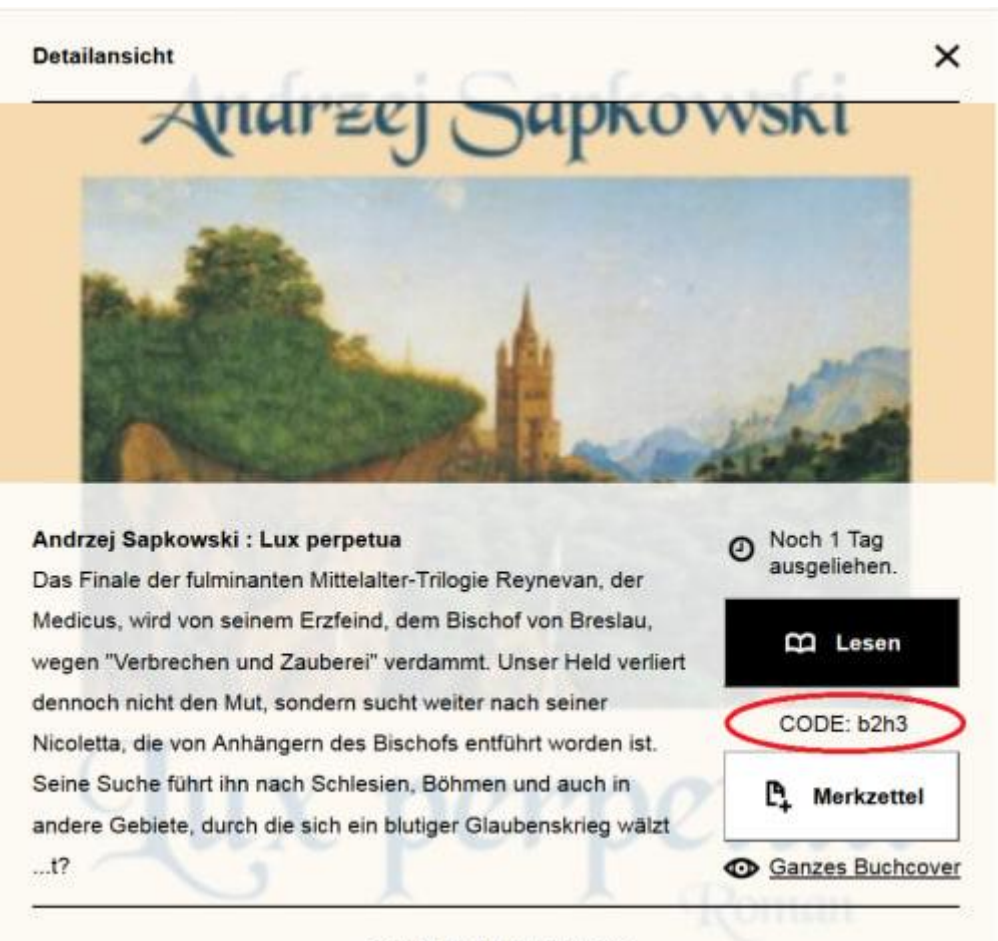

✓ Weitere Informationen

Die Eingabe dieses CODE ist pro Onleihe-Konto und Gerät einmalig notwendig. Alle weiteren Downloads von diesem Konto auf das Gerät erfolgen ohne weitere Abfragen. Folgende Abfrage wird angezeigt um den CODE einzugeben:

| Geschütztes Buch öffnen                      |  |  |  |
|----------------------------------------------|--|--|--|
| Bitte geben Sie hier Ihren Onleihe CODE ein. |  |  |  |
| Geben Sie Ihre Passphrase ein                |  |  |  |
|                                              |  |  |  |
| Abbrechen Öffnen                             |  |  |  |

Erscheint die Abfrage, muss im Feld **"Geben Sie Ihre Passphrase ein"** der 4-Stellige CODE eingegeben werden.

Nach der Eingabe und Bestätigung durch tippen auf "Öffnen", wird das E-Medium geladen.